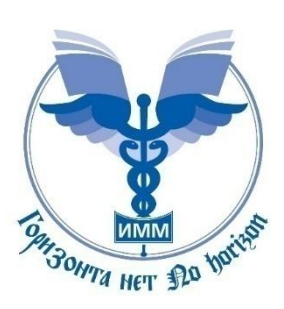

## Ваш ассистент-провайдер:

## Писарчук Анастасия Сергеевна

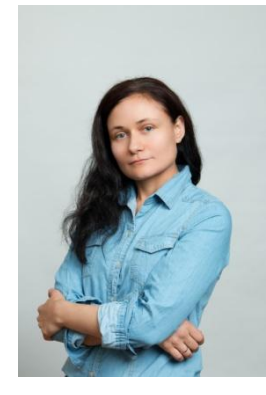

+7 969 053 053 3 oms@medprofedu.ru

125 371, г. Москва, Волоколамское шоссе, 91 Академия постдипломного образования ФГБУ ФНКЦ ФМБА РОССИИ КАФЕДРА ИННОВАЦИОННОГО МЕДИЦИНСКОГО МЕНЕДЖМЕНТА

## Инструкция для регистрации на портале дистанционного обучения и записи на курс

## ЕСЛИ ВЫ БЫЛИ РАНЕЕ ЗАРЕГИСТРИРОВАНЫ НА НАШЕМ ПОРТАЛЕ, НО НЕ ПОМНИТЕ СВОЙ ЛОГИН ИЛИ ПАРОЛЬ:

Шаг 1. Перейдите по ссылке <u>http://sdo.medprofedu.ru</u> на образовательный портал АПО ФГБУ ФНКЦ ФМБА.

Шаг 2. Восстановите данные для входа в свою учетную запись (аккаунт). В правом верхнем углу страницы нажмите на кнопку «Вход», затем на открывшейся странице нажмите на фразу «Забыли логин или пароль?» В открывшемся окне введите необходимые данные для восстановления логина и пароля и нажмите кнопку «Найти».

Если Вы верно ввели логин или адрес эл. почты, который указывали при регистрации ранее, то система найдёт Вас в списке пользователей и отправит сообщение для восстановления данных. Данное сообщение будет отправлено на почту указанную при регистрации. Чтобы прочитать его Вам необходимо зайти на эту эл. почту. Откройте письмо, которое пришло на Вашу почту, для восстановления данных и нажмите на ссылку указанную в нём. После нажатия на ссылку из письма Вы будете перенаправлены на страницу для восстановления Ваших логина и пароля. При этом Ваш логин уже будет указан системой (запомните его или запишите), а пароль будет необходимо придумать заново. Помните, что пароль должен быть написан английскими буквами, содержать в себе маленькие и заглавные буквы, цифры, а так же символ (! + - \_ \*). После того, как Вы придумали пароль и успешно повторили его в строке ниже, нажмите кнопку «Сохранить». Если Вы правильно ввели данные, то перед Вами откроется главная страница портала, а в верхнем правом углу появятся Ваши Имя и Фамилия. К сожалению, если Вы не помните какую почту указывали при регистрации, не можете на неё зайти или система не смогла найти Вас в списке пользователей, то тогда Вам необходимо пройти регистрацию на портале. (см «Инструкцию для регистрации...» стр. 1)

Шаг 3. Запишитесь на курс. После авторизации на портале Вам необходимо на главной странице из перечня представленных кафедр и курсов выбрать кафедру <u>Инновационного медицинского менеджмента.</u> После нажатия на кафедру Вы увидите список из курсов, которые представлены на кафедре. Вам необходимо найти и нажать на курс «Подготовка страховых представителей 3 уровня в здравоохранении, (36 часов)». Внизу информационной страницы курса Вы увидите кнопку «Записаться на курс», щелкните на нее.

После нажатия кнопки перед Вами откроется внутренняя страница курса с материалами и заданиями.

Теперь для доступа к материалам и заданиям курса с любого компьютера Вам необходимо зайти на портал, авторизироваться под своим Логином и Паролем, выбрать кафедру Инновационного медицинского менеджмента, затем нажать на курс <u>«Подготовка страховых представителей 3 уровня в</u> <u>здравоохранении, (36 часов)».</u> и на открывшейся странице нажать «Войти в курс».

Если у Вас появятся проблемы с регистрацией, свяжитесь с ассистентомпровайдером.